## ◆指定正味財産の増減を貸借対照表の内訳に反映させる方法

(画面例はすべて『PCA 公益法人会計シリーズ バージョン DX』を使用しています)

【操作手順】

 貸借対照表の[指定正味財産]内訳科目は、「前準備」-「科目の登録」-「主科目の登録」にて登録してください。勘定科目属性は[正味財産(指定正味財産)を選択します。 以下の画面例では、コード[411:国庫補助金]で登録しています。

| 🔄 主科目の登録              |                   |  |  |  |  |
|-----------------------|-------------------|--|--|--|--|
| ファイル(F) 編集(E) 設知      | E(S) 表示(V) ヘルプ(H) |  |  |  |  |
| <br>基本設定( <u>N</u> ): |                   |  |  |  |  |
| コード                   | 411               |  |  |  |  |
| 勘定科目属性                | 正味財産(指定正味財産)      |  |  |  |  |
| 親階層設定                 | 指定なし              |  |  |  |  |
| 主科目名                  | 国庫補助金             |  |  |  |  |
| か索引                   | コッコホシ             |  |  |  |  |
| 主科目正式名                | 国庫補助金             |  |  |  |  |

②「前準備」ー「科目の登録」ー「科目関連情報の一括登録」ー[正味財産設定]タブにて[転記先科目]を設定します。

正味財産増減計算書[指定正味財産増減の部]の[611:受取補助金等]の中科目[681:受取国庫 補助金]に、[411:国庫補助金]を設定し[登録]します。

| 🔄 科目関連情報の一括登録                                                                                                    |                       |     |     |        |     |  |  |  |
|----------------------------------------------------------------------------------------------------|-----------------------|-----|-----|--------|-----|--|--|--|
| ファイル <mark>LD 編集(<u>E</u>) 設定(<u>S</u>) 表示(<u>V</u>) ヘルプ(<u>H</u>)</mark>                                                                                                    |                       |     |     |        |     |  |  |  |
| <ul> <li>図 ●</li> <li>○</li> <li>○<!--</td--></li></ul> |                       |     |     |        |     |  |  |  |
| 編集                                                                                                    |                       |     |     |        |     |  |  |  |
|                                                                                                    |                       |     |     |        |     |  |  |  |
| 評価勘定科                                                                                                    | 日設定 <mark>正味財産</mark> | 設定書 | 金科目 | 資金収支科目 | 設定  |  |  |  |
| ヨード                                                                                                    | 科目名                   |     |     |        |     |  |  |  |
| 661                                                                                                    | 受取補助金等                | E   | 411 | 国庫     | 補助金 |  |  |  |
| 681                                                                                                    | 受取国庫補助金               |     |     |        |     |  |  |  |
|                                                                                                    |                       |     |     |        |     |  |  |  |

- ③「前準備」--「科目の登録」--「仕訳関連情報の再構成」を開き[実行]--[OK]をクリックします。
- ④以下の仕訳を入力します。

【注 意】[411:国庫補助金]は仕訳として直接入力はしません

| 借方金額      | 借方科目ノ    | /税区分/事業 | 摘 | 要 |     | 貸方科目/税区分/事 | 業   | 貸方金額      |
|-----------|----------|---------|---|---|-----|------------|-----|-----------|
| 1,000,000 | 131 普通預金 | 対象外     |   |   | 661 | 受取補助金等     | 対象外 | 1,000,000 |
|           |          |         |   |   | 681 | 受取国庫補助金    |     |           |
|           |          |         |   |   |     |            |     |           |
|           | 000 一般事業 |         |   |   | 000 | 一般事業       |     |           |

⑤ 貸借対照表を出力すると、以下のように集計されます。

「科目関連情報の一括登録」- [正味財産設定] タブにて転記先科目に設定することで、貸借対照表の[指定正味財産]の内訳として集計されます。

| 🝿 決算書                              |               |             |           |
|------------------------------------|---------------|-------------|-----------|
| 貸借対照表 正味財産増減計算書 予算対比正味財産増減計算書 収支予算 | 算書 収支計算書 収支予算 | 算書(収支) 財産目録 |           |
|                                    |               |             |           |
| Ⅲ 正味財産の部                           |               |             |           |
| 1. 指定正味財産                          |               |             |           |
| 国庫補助金                              | 1,000,000     | 0           | 1,000,000 |
|                                    |               |             |           |